## 업 무 연 락

※ 반드시 2013년 12월 급여작업을 먼저 해 주십시오

1. [급여관리] -> [연차수당]

| 🆚 WITI       | HCOUNT           |         |                          |
|--------------|------------------|---------|--------------------------|
| <u>F</u> ile | 기초관리( <u>Z</u> ) | 인사관리(Y) | 급여관리(X) 정산관리( <u>W</u> ) |
|              |                  |         | 급여기초자료                   |
|              |                  |         | ▶ 급여생성                   |
|              |                  |         | 월급며 수정                   |
|              |                  |         | 연차수당                     |
|              |                  |         | 회차관리 ▶                   |
|              |                  |         | 급상여 마감작업                 |
|              |                  |         |                          |
|              |                  |         |                          |
|              |                  |         |                          |
|              |                  |         |                          |
|              |                  |         |                          |

2. 다음 5가지를 확인해 주시고 작업 버튼을 눌러주시면 됩니다.

| 🏶 WITHCOUNT                  |                  |
|------------------------------|------------------|
| <u>File</u> 기초관리( <u>Z</u> ) | 인사관리(Y) 급여관리(X)  |
| 🗋 연차수당                       |                  |
| 🚳 연차수당                       | ×                |
| 기준일자                         | 2013-12-31       |
| 1년미만 지급여부                    | 지급               |
| 근태자료 반영여부                    | 미반영 💽            |
| 경력 포함여부                      | 이에 이미지           |
| 연차 지급일수 한도                   | 25 🍨 0 일 경우 한도없음 |
| 군경력 포함여부                     | 이에 이미지           |
| 작업[0] 급여합                    | · 자료수정 [ 닫기[X] ] |
| 작업 대상자 844                   | · 안영재            |

| 면호        | 수영  | 당 수정      |      |   |            |      |       |        |       |                          |      |                 |             |
|-----------|-----|-----------|------|---|------------|------|-------|--------|-------|--------------------------|------|-----------------|-------------|
|           | 대상  | 상인원 🚬     | 155명 | 1 | 사원명 📘      |      |       | 사원변호 ႃ |       |                          |      |                 |             |
|           |     |           |      |   |            |      |       |        |       | ~~~~~                    |      |                 |             |
| 1         |     | 사번        | 성명   | _ | 입사일자       | 근무년수 | 총연차일수 | 결근일수   | 실급가 주 | 열자사용<br>일 <sup>자</sup> 수 | 지급일수 | 단가              | 금액   👚      |
| •         |     | 003       | 김    |   | 1986-04-10 | 25   | 25    | 0      | 25    | 0                        | 25   | 115,960         | 2,899,000   |
| 2         |     | 008       | 황    |   | 1995-01-10 | 16   | 22    | 0      | 22    | 0                        | 22   | 109,410         | 2,407,020   |
| 3         |     | 009       | 김    |   | 1995-01-10 | 16   | 22    | 0      | 22    | 0                        | 22   | 108,250         | 2,381,500   |
| 4         |     | 010       | 손    |   | 1995-01-10 | 16   | 22    | 0      | 22    | 0                        | 22   | 109,320         | 2,405,040   |
| 5         |     | 011       | 01   |   | 1987-01-01 | 24   | 25    | 0      | 25    | 0                        | 25   | 113,730         | 2,843,250   |
| 6         |     | 012       | 김    |   | 1995-01-10 | 16   | 22    | 0      | 22    | 0                        | 22   | 108,250         | 2,381,500   |
| 7         |     | 013       | 정    |   | 1993-07-22 | 18   | 23    | 0      | 23    | 0                        | 23   | 109,410         | 2,516,430   |
| 8         |     | 014       | 김    |   | 1995-01-10 | 16   | 22    | 0      | 22    | 0                        | 22   | 109,320         | 2,405,040   |
| 9         |     | 015       | 안    |   | 1995-01-10 | 16   | 22    | 0      | 22    | 0                        | 22   | 108,400         | 2,384,800   |
| 10        |     | 016       | 정    |   | 1995-01-10 | 16   | 22    | 0      | 22    | 0                        | 22   | 108,400         | 2,384,800   |
| 11        |     | 017       | 노    |   | 1995-01-10 | 16   | 22    | 0      | 22    | 0                        | 22   | 109,320         | 2,405,040   |
| 12        |     | 018       | 정    |   | 1995-01-10 | 16   | 22    | 0      | 22    | 0                        | 22   | 109,410         | 2,407,020   |
| 13        |     | 019       | 최    |   | 1994-08-16 | 17   | 23    | 0      | 23    | 0                        | 23   | 109,320         | 2,514,360   |
| 14        |     | 020       | 김    |   | 1995-01-10 | 16   | 22    | 0      | 22    | 0                        | 22   | 109,320         | 2,405,040   |
| 15        |     | 023       | 박    |   | 1995-02-20 | 16   | 22    | 0      | 22    | 0                        | 22   | 108,400         | 2,384,800   |
| 16        |     | 024       | 김    |   | 1995-01-10 | 16   | 22    | 0      | 22    | 0                        | 22   | 109,410         | 2,407,020   |
| 17        |     | 025       | 박    |   | 1995-02-20 | 16   | 22    | 0      | 22    | 0                        | 22   | 109,320         | 2,405,040   |
| 18        |     | 026       | 김    |   | 1995-01-10 | 16   | 22    | 0      | 22    | 0                        | 22   | 109,410         | 2,407,020   |
| 19        |     | 027       | 박    |   | 1995-01-10 | 16   | 22    | 0      | 22    | 0                        | 22   | 108,250         | 2,381,500   |
| 20        |     | 033       | 김    |   | 1988-07-01 | 23   | 25    | 0      | 25    | 0                        | 25   | 113,870         | 2,846,750 🗸 |
| · · · · · |     |           |      |   |            |      |       |        |       |                          |      |                 |             |
| 7         | 비장[ | <u>S]</u> |      |   |            |      |       |        |       |                          |      | 엑셀변환[ <u>E]</u> | [달기[X]]     |

 작업이 모두 끝나셨으면 "자료수정" 버튼을 눌러주시고 그 화면에서 "연차사용일수" 등 개인별 수정을 해주시고 좌측의 "저장"버튼을 눌러주시면 됩니다.(근태관리를 하셨던 곳은 자동 반영되었습니다)

(6) 위의 모든 사항을 확인하셨으면 "작업" 버튼을 눌러주십시오

(근속년에 군경력을 포함할 것인지 여부입니다)

(5) 군경력 포함여부 : "예"또는 "아니오"

(유사경력을 인정해 주시는 곳만 "예" 하시면 됩니다)

- (4) 경력 포함여부 : "예"또는 "아니오"
- "미반영"으로 두시면 연가, 병가등 아무것도 반영되지 않습니다.
- (3) 근태자료 지급여부
  "반영"으로 두시면 [일근태관리]와 [월급여수정]에 입력되었던 연가의 날짜들이 반영이 됩니다.

지 급 -> 1개월당 1일

- (2) 1년미만 지급여부 : 미지급 -> 1년미만 근속자는 지급되지 않음
- (1) 기준일자 : 2013-12-31

 4. 수정이 모두 끝나시면 아래 화면에서 급여합산을 누르시고 12월에 반영하시면 됩니다.

| 🏶 WITHCOUNT                    |                  |  |  |  |  |  |
|--------------------------------|------------------|--|--|--|--|--|
| <u>F</u> ile 기초관리( <u>Z</u> )  | 인사관리(Y) 급여관리(X)  |  |  |  |  |  |
| 🗋 연차수당                         |                  |  |  |  |  |  |
| 🍪 연차수당                         | ×                |  |  |  |  |  |
| 기준일자                           | 2013-12-31       |  |  |  |  |  |
| 1년미만 지급여부                      | 지급               |  |  |  |  |  |
| 근태자료 반영여부                      | 미반영 💽            |  |  |  |  |  |
| 경력 포함여부                        | 이에 이미지           |  |  |  |  |  |
| 연차 지급일수 한도                     | 25 🚖 0 일 경우 한도없음 |  |  |  |  |  |
| 군경력 포함여부                       | 이예 이미니오          |  |  |  |  |  |
|                                |                  |  |  |  |  |  |
| 작업[[]] 급여합산 자료수정 닫기[ <u>X]</u> |                  |  |  |  |  |  |
| 작업 대상자 844 :                   | 안영재 //           |  |  |  |  |  |

위의 급여합산 버튼을 클릭하시면 다음화면이 나옵니다.

| 면차수당 급여합산            | X   |
|----------------------|-----|
| 급여년월 💙 2013 🌩 년 12 월 | ▼ 월 |
| 지급회차 🖣 1회차:월정급며      | •   |
| 지급항목 🕈 명절,연차         | •   |
| 0%                   |     |
| 합산[ <u>C]</u>        |     |

12월을 선택, 회차 선택하시고 [합산]버튼을 클릭하시면 월급여수정에 12월에 보 시면 금액이 들어가 있는 것을 확인하실 수 있습니다.

샘 시 스 템

Tel: 02) 722 - 1093 / Fax: 02) 722 - 1097

차재원 : 010-6614-6865

e-mail:cha4475@hanmail.net